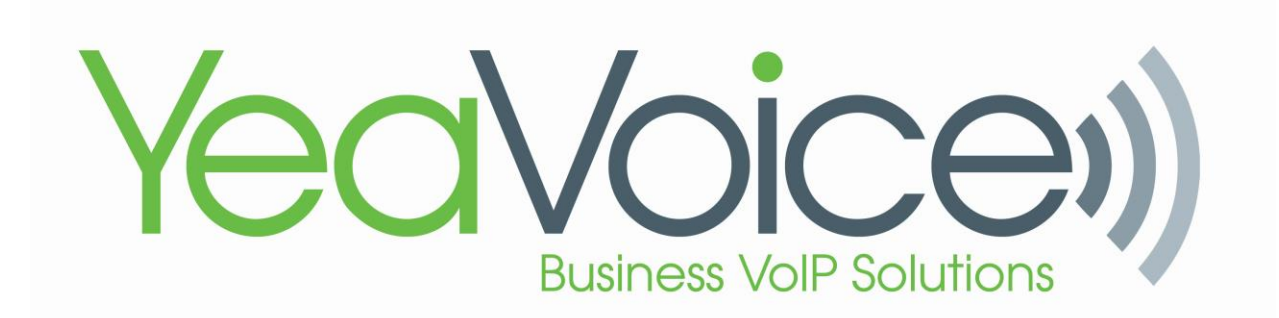

## New Billing System for 2023

## The first thing you should look for is the welcome email, It will look like this:

[EXTERNAL] Update Your Account

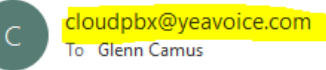

| $\odot$               | ← Reply | Reply All | $\rightarrow$ Forward |        |
|-----------------------|---------|-----------|-----------------------|--------|
| Tue 7/11/2023 1:01 PN |         |           |                       | :01 PM |

Your administrator has just requested that you update your YeaVoice, LLC Customer Portal account by performing the following action(s): Update Password. Click on the link below to start this process.

## Link to account update

This link will expire within 12 hours.

If you are unaware that your administrator has requested this, just ignore this message and nothing will be changed.

This link is only good for 12 Hours so please make sure you complete your sign in as soon as possible.

 Second, you will need to put your credit card information into the wallet area.
To do so, go to the upper right corner to the "account" icon then choose "My Wallet".

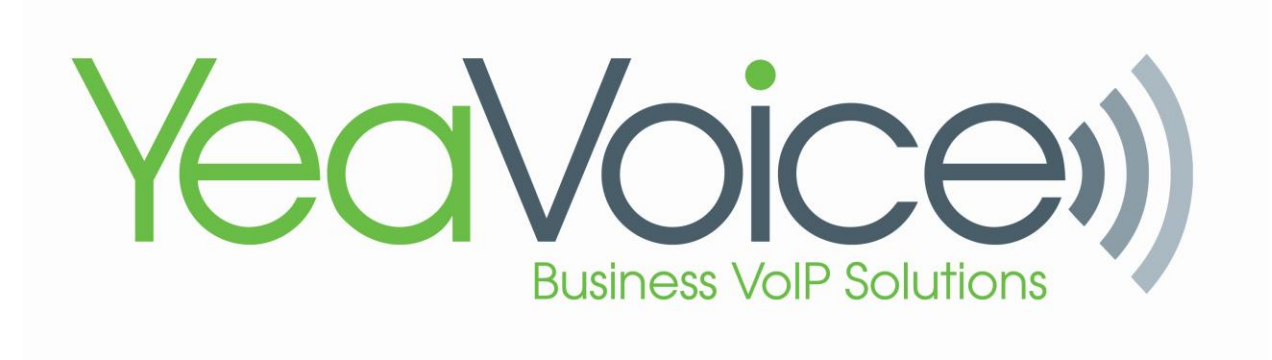

| YeaVoiceii)                                |                                 |                           |                                                                | ٢                |
|--------------------------------------------|---------------------------------|---------------------------|----------------------------------------------------------------|------------------|
| f Home                                     |                                 | Hor                       | me                                                             | Hello, Glenn!    |
| Invoices                                   |                                 |                           |                                                                | Account Settings |
| \$ Account Activity                        | Amount Past Due                 | \$0.00                    |                                                                | My Wallet        |
| Contact Us                                 | Current Amount Due<br>Total Due | \$33.95<br><b>\$33.95</b> | No previous billing per                                        | [→ Log Out       |
| -ở:- Auto Mode                             |                                 | View Details              | UPCOMING<br>Upcoming Billing Period<br>07/01/2023 - 07/31/2023 | \$33.95+         |
| Español                                    |                                 |                           |                                                                |                  |
| © 2023 YeoVoice, LLC. All rights reserved. |                                 |                           |                                                                |                  |
| Privacy Policy                             |                                 |                           |                                                                |                  |

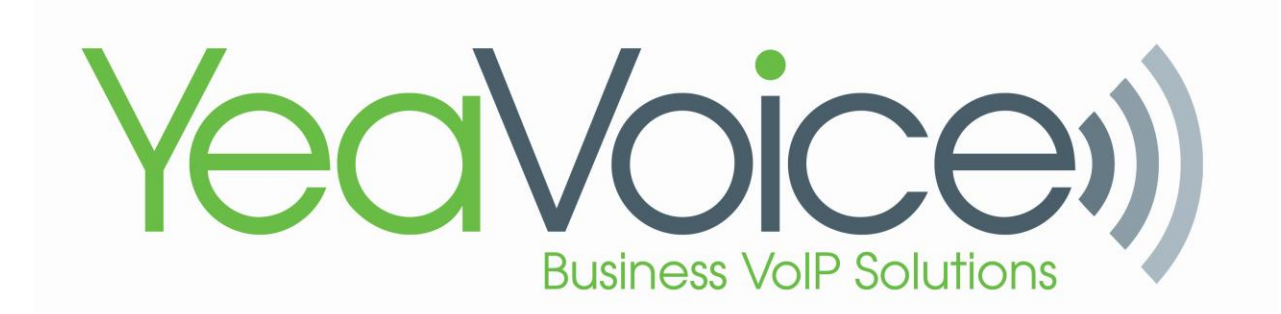

## 3) Click "Add credit card", enter all the fields and click "Save"

| YeaVoice))                                    | ٢                                    |
|-----------------------------------------------|--------------------------------------|
| A Home                                        | Credit Cards                         |
| Invoices                                      |                                      |
| \$ Account Activity                           |                                      |
| Contact Us                                    | 8                                    |
|                                               | No credit cards found                |
|                                               | Looks like you do not have any saved |
| -, Q Auto Mode                                | creat caras in your wallet.          |
|                                               | Add a credit card                    |
| Español                                       |                                      |
|                                               |                                      |
| © 2023 YeaVoice, LLC. All rights<br>reserved. |                                      |
| Privacy Policy                                | •                                    |

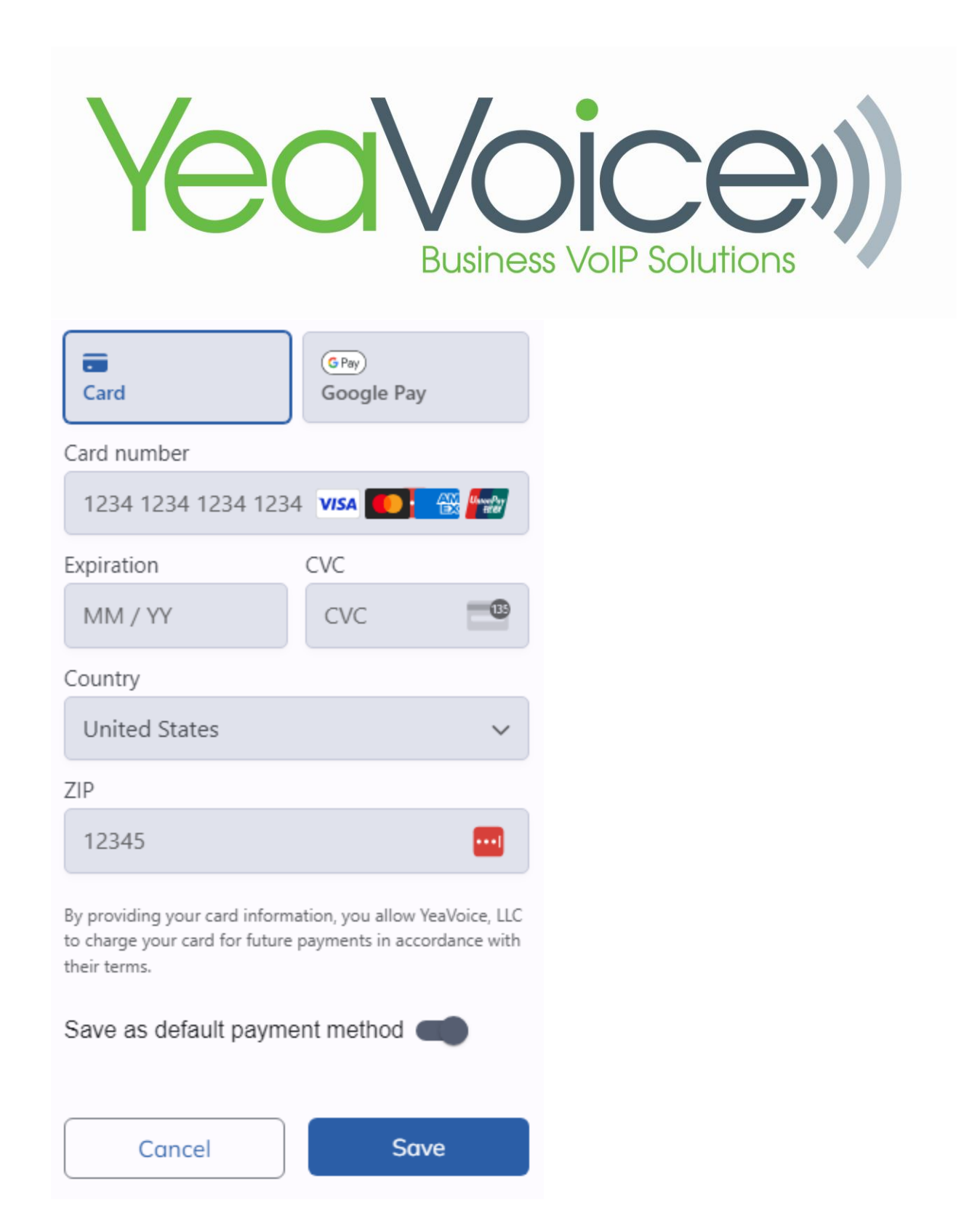

4) You have completed the setup process and no further action is required. Thank you for being a YeaVoice, LLC customer. We enjoy serving you!